Visual Studio 2013 による C プログラムの作成・コンパイル・実行の操作手順

- 1. Visual Studio 2013 の起動
- スタートメニューから[Visual Studio 2013]を選択して起動する

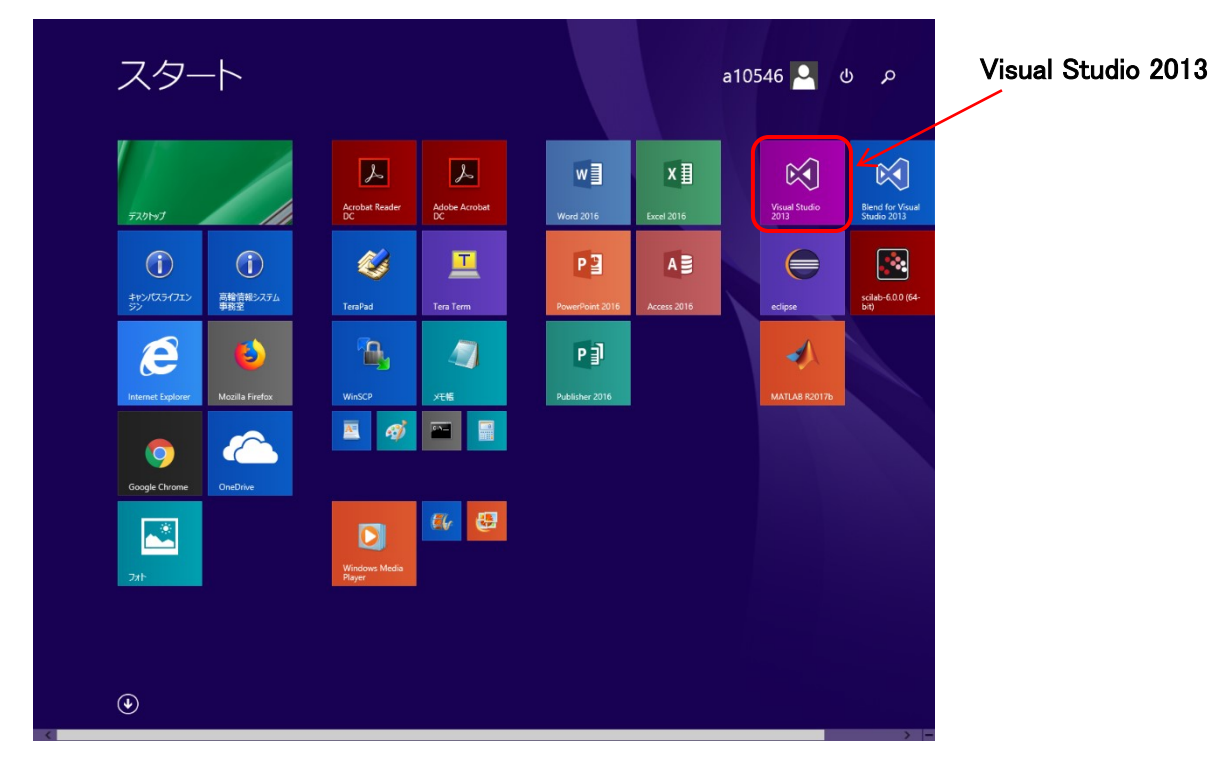

- 2. C プログラムのソースリストを新規に作成する
  - 2.1 メニューから[ファイル]→[新規作成]→[プロジェクト]を選択する

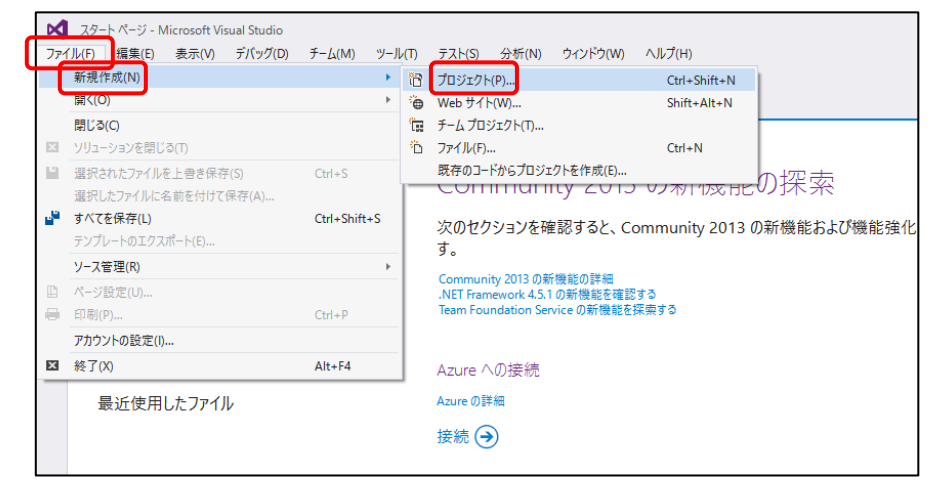

2.2 [新しいプロジェクト]設定画面で、[テンプレート]→[Visual C++]→[空のプロジェクト]を選択する。また、適切に [プロジェクト名]や[保存場所]を設定し、[ソリューションディレクトリの作成][ソース管理に追加]を両方オフに して、[OK]ボタンを押す。

|         | 新しいプロジェクト                               |                                        | ? ×                                                           |
|---------|-----------------------------------------|----------------------------------------|---------------------------------------------------------------|
|         | ▷ 最近使用したファイル                            | .NET Framework 4.5 - 並べ替え基準: 既定        | ▼ # 12ストール済み テンプレート の検索 (Ctrl+E ♀ マ                           |
|         | ▲ インストール済み                              | *** Win32 コンソール アプリケーション               | Visual C++ クイブ: Visual C++                                    |
|         | ▲ テンプレート<br>▲ Visual Basic<br>▶ ストア アプリ | ・・・・・・・・・・・・・・・・・・・・・・・・・・・・・・・・・・・・   | ローカル アブリケーションを作成するための空のプ<br>Visual C++<br>ロジェクトです。            |
|         | Windows テスクトップ b Web                    | 空のアプリケーション (ユニバーサル アプリ)                | Visual C++                                                    |
|         | Cloud<br>LightSwitch                    | 」」<br>■bt === ピポット アプリ (Windows Phone) | Visual C++                                                    |
|         | Office SharePoint<br>Reporting          | MFC アプリケーション                           | Visual C++                                                    |
|         | Silverlight<br>WCF                      | 「++ WebView アプリ (Windows Phone)        | Visual C++                                                    |
|         | Workflow<br>TT b                        | *** Win32 プロジェクト                       | Visual C++                                                    |
|         | > Visual C#                             | ご 空のプロジェクト                             | Visual C++                                                    |
|         | SQL Server                              | DirectX アプリ (ユニバーサル アプリ)               | Visual C++                                                    |
|         | ▷ JavaScript<br>Python                  | DirectX および XAML アプリ (ユニパーサル アプリ)      | Visual C++                                                    |
| ノロンエクト名 | ▶ オンライン                                 | DLL (ユニバーサル アプリ)                       | Visual C++                                                    |
|         |                                         | オンラインでテンプレートを検索するには、ここをクリックします         | 2                                                             |
|         | 名前(N): mon1_1                           |                                        |                                                               |
|         | 場所(L): M:¥プロクラミンク)                      | δ用¥pro_ouyo18¥                         | ▼ 参照(B)                                                       |
|         | ソリューション名(M): mon1_1                     | R                                      | <ul> <li>ソリューションのディレクトリを作成(D)</li> <li>ソース管理に追加(U)</li> </ul> |
|         |                                         | $\mathbf{X}$                           | OK         キャンセル                                              |
|         |                                         |                                        |                                                               |
|         |                                         | 保存場所                                   | 両方オフ                                                          |

【プロジェクト名】

- 問題ごとに名前を付け、どの問題なのかが分かるようにする(例:mon1\_1)
- 和文や漢字などの全角文字は使わない

## 【保存場所】

- 学内の自分のネットワークドライブ(Z ドライブ)、または USB メモリなどのリムーバルディスク
- 指定したディスク内に適切なフォルダ(例:M¥prog¥)を作成して保存する
- 2.3 作成したプロジェクトの設定画面で、[プロジェクト]→[プロパティ]を選択する

| mon1_1 - Microsoft Visual S | tudio      |                        |              |         |         |       |          |        |
|-----------------------------|------------|------------------------|--------------|---------|---------|-------|----------|--------|
| ファイル(F) 編集(E) 表示(V)         | プロ         | ジェクト(P) ビルド(B) デバッグ(D) | チーム(M) ツ・    | '-Jl(T) | テスト(S)  | 分析(N) | ウィンドウ(W) | ヘルプ(H) |
| G - C 📅 - 🖆 💾 🚰             | *          | クラスの追加(C)              |              | ig      | + Win32 |       | - 🗐 🏓    | ÷      |
| 4                           | B.         | クラス ウィザード(Z)           | Ctrl+Shift+X | (       |         |       |          |        |
| - /(-                       | 4          | リソースの追加(R)             |              |         |         |       |          |        |
| 19:                         | ΰ          | 新しい項目の追加(W)            | Ctrl+Shift+A | ۱ I     |         |       |          |        |
| スプロ                         | <b>*</b> 0 | 既存項目の追加(G)             | Shift+Alt+A  |         |         |       |          |        |
|                             | *          | 新しいフィルター(F)            |              |         |         |       |          |        |
| 4                           | Ð          | すべてのファイルを表示(O)         |              |         |         |       |          |        |
| - 117                       |            | プロジェクトのアンロード(L)        |              |         |         |       |          |        |
| 1977                        |            | ソリューションの再スキャン(S)       |              |         |         |       |          |        |
| X                           |            | 参照(F)                  |              |         |         |       |          |        |
|                             | Ø          | スタートアップ プロジェクトに設定(A)   |              |         |         |       |          |        |
|                             |            | ビルドのカスタマイズ(B)          |              |         |         |       |          |        |
|                             | 菌          | NuGet パッケージの管理         |              |         |         |       |          |        |
|                             | R          | プロパティ(P)               |              |         |         |       |          |        |
|                             | _          |                        |              | _       |         |       |          |        |
|                             |            |                        |              |         |         |       |          |        |
|                             |            |                        |              |         |         |       |          |        |

2.4 プロジェクトのプロパティ画面で、[構成プロパティ]→[リンカー]→[システム]→[サブシステム]のリストから[コン ソール(/SUBSYSTEM:CONSOLE)]を選択し、[OK]ボタンを押す。

| mon1_1 プロパティ ページ                        |                                                                                                    | ? ×                                                                               |
|-----------------------------------------|----------------------------------------------------------------------------------------------------|-----------------------------------------------------------------------------------|
| 構成(C): アクティブ(Debug)                     | ✓ プラットフォーム(P): アクティブ(With Control of the provided in the provided in the | ïn32) ~ 構成マネージャー(O)                                                               |
| <ul> <li> <u>共通プロパティ</u></li></ul>      | サブシステム         コン           最低限必要なバージョン         とーブ サイズの設定           とーブ コミット サイズの設定         スタックのサイズの設定           スタックのコミット サイズ         大きいサイズのアドレス           ターミナル サーパー         CD からスワップ実行         いい           ペットワークからスワップ実行         いい           ドライパー         設力                                                                                                    | ソソール (/SUBSYSTEM:CONSOLE)<br>いえ<br>いえ<br>定なし                                      |
| Windows X9データ<br>詳細設定<br>すべてのオゴション<br>く | <mark>サブシステム</mark><br>/SUBSYSTEM オブションは、オペレーティング システ<br>択によって、リンカーが選択するエントリ ポイント シン                                                                                                    | はに.exe ファイルの実行方法を指定します。サブシステムの選<br>ボル (またはエントリボイント関数) が影響を受けます。<br>OK キャンセル 適用(A) |

2.5 プロジェクトのプロパティ画面で、[プロジェクト]→[新しい項目の追加]を選択する。新しい項目の追加画面で、 [Visual C++]→[C++ファイル(.cpp)]を選択し、C プログラムのソースリスト名(\*\*\*\*.cpp)を入力した後、[追加]ボ タンを押す。

| mon1_1 - Microsoft Visual | Studio |                              |      |            |        |         |       |                 |
|---------------------------|--------|------------------------------|------|------------|--------|---------|-------|-----------------|
| ファイル(F) 編集(E) 表示(V)       | プロミ    | ジェクト(P) ビルド(B) デバック          | 7(D) | €-Ц(M)     | ツール(T) | テスト(S)  | 分析(N) | ウィンドウ(W) ヘルプ(H) |
| 0-0 📅 - 🖆 💾 💕             | 14     | クラスの追加(C)                    |      |            | ig     | + Win32 |       | - 🗐 🏓 🚽         |
| 1 년                       | B.     | クラス ウィザード(Z)                 |      | Ctrl+Shift | +X     |         |       |                 |
| -/(-                      | *      | リソースの追加(R)                   |      |            |        |         |       |                 |
| 19;                       | °Г     | 新しい項目の追加(W)                  |      | Ctrl+Shift | +A     |         |       |                 |
| גלם                       | D      | 既仔項目の追加(G)                   |      | Shift+Alt- | +A     |         |       |                 |
| - I                       | *      | 新しいフィルター(F)                  |      |            |        |         |       |                 |
| 14                        | Ð      | すべてのファイルを表示(O)               |      |            |        |         |       |                 |
| - Jui                     |        | プロジェクトのアンロード(L)              |      |            |        |         |       |                 |
| 197                       |        | ソリューションの再スキャン(S)             |      |            |        |         |       |                 |
| K I                       |        | 参照(F)                        |      |            |        |         |       |                 |
|                           | ø      | スタートアップ プロジェクトに設定()          | A)   |            |        |         |       |                 |
|                           |        | ビルドのカスタマイズ(B)                |      |            |        |         |       |                 |
|                           | 苗      | NuGet <mark>パ</mark> ッケージの管理 |      |            |        |         |       |                 |
|                           | ş      | プロパティ(P)                     |      |            |        |         |       |                 |
|                           | _      |                              |      |            |        |         |       |                 |

| 新しい項目の追加 - mon1_1 |                             |                        | ? ×                                         |
|-------------------|-----------------------------|------------------------|---------------------------------------------|
| ▲ インストール済み        | 並べ替え基準: 既定                  | • # III                | インストール済み テンプレートの検索 (Ctrl+E 🔎 -              |
| Visual C++<br>UI  | C++ ファイル (.cpp)             | Visual C++             | 種類: Visual C++<br>C++ ソース コードを含むファイルを作成します。 |
| HLSL<br>コード       | h** ヘッダー ファイル (.h)          | Visual C++             |                                             |
| データ               |                             |                        |                                             |
| リソース<br>Web       |                             |                        |                                             |
| ユーティリティ           |                             |                        |                                             |
| プロパティシート<br>Text  |                             |                        |                                             |
| グラフィックス           |                             |                        |                                             |
| ▶ オンライン           |                             |                        |                                             |
|                   |                             |                        |                                             |
|                   |                             |                        |                                             |
|                   | ソースリストタ                     | <b>द(プログラムのファイ</b>     | ルタ)                                         |
|                   |                             |                        | ичц /                                       |
|                   |                             |                        |                                             |
|                   |                             |                        |                                             |
|                   |                             |                        |                                             |
|                   |                             |                        |                                             |
|                   | オンラインでテンプレ                  | ノートを検索するには、ここをクリックします。 |                                             |
| 名前(N): mon1       | L_1cpp                      |                        |                                             |
| 場所(L): M:¥プ       | ログラミング応用¥pro_ouyo18¥mon1_1¥ |                        | 参照(B)                                       |
|                   |                             |                        | 追加(A) キャンセル                                 |

2.6 ソースコードを入力する

| マテイル(F<br>マテイル(F              | non1_1 - Microsoft Visual Studio<br>F) 編集(E) 表示(V) プロジェクト(P) ビルド(B) デバッグ(D) チ<br>· ②   習 ~ 🔄 💾 🗳   🎾 ~ 🦿 ~   🕨 ローカル Windows デバッガ          | (M) ツール(T) テスト(S) 分析(N) ウィント<br>「 |       |
|-------------------------------|----------------------------------------------------------------------------------------------------|-----------------------------------|-------|
| 2 20<br>サーバー エクスプローラー ツールボックス | nl_l.cpp* * ×<br>monl1<br>//サンプルプログラム<br>#include <stdio.h><br/>print main(void){<br/>printf("ようこそC言語へ¥n");<br/>return 0;<br/>}</stdio.h> | - (グローバルスコーカ)<br>プログラムのソー         | ースコード |

- 3. C プログラムを保存し、コンパイル及びリンクする
  - 3.1 メニューから[ビルド]→[ソリューションのリビルド]を選択する

| C           | <b>d</b> n | non1_1 - Micr             | osoft Visual                                                                                                    | Studio    |          |                                 |                                            |                             |       |       |         |       |      |
|-------------|------------|---------------------------|----------------------------------------------------------------------------------------------------|-----------|----------|---------------------------------|--------------------------------------------|-----------------------------|-------|-------|---------|-------|------|
| 5           | アテイル(      | F) 編集(E)                  | 表示(V)                                                                                                    | プロジェクト(P) | ĽШ       | ŀ <sup>*</sup> (В)              | デバッグ(D)                                    | ን-ሥ                         | /) ツー | ll(T) | テスト(S)  | 分析(N) | ウィンド |
|             | G -        | <ul> <li>III -</li> </ul> | 🖕 🔛 💕                                                                                                    | 9-9-      | <b>.</b> | -בעע                            | ションのビルト                                    | <sup>к</sup> (В)            |       | Ctrl+ | Shift+B |       | -    |
| N           | † mo       | n1_1.cpp 🕂                | ×                                                                                                    |           | C        | -בעע                            | ションのリビノ                                    | ↓ド(R)                       |       |       |         |       |      |
|             |            | mon1_1                    | · _ <b>≁</b> II. ·                                                                                                    | プログラ      |          | -בעע<br>י-בעע                   | ションのクリー<br>ションでコート                         | -ン(C)<br><sup>《</sup> 分析を実行 | (Ŧ)Ţ  | Alt+  | F11     |       |      |
| N 1 1 1 1 1 |            | #incl                     | ude <a< td=""><td>stdio.h&gt;</td><td>₩</td><td>mon1_<br/>mon1_<br/>mon1_<br/>プロジェ</td><td>1 のビルド(し<br/>1 のリビルド<br/>1 のクリーン(<br/>クトのみ(J)</td><td>I)<br/>(E)<br/>(N)</td><td></td><td></td><td>Þ</td><td></td><td></td></a<> | stdio.h>  | ₩        | mon1_<br>mon1_<br>mon1_<br>プロジェ | 1 のビルド(し<br>1 のリビルド<br>1 のクリーン(<br>クトのみ(J) | I)<br>(E)<br>(N)            |       |       | Þ       |       |      |
| 1111        | #<br>5     | F                         | rintf                                                                                                    | (″ようこ・    |          | ガイド付                            | き最適化の                                      | )プロファイル                     | ↓(P)  |       | •       |       |      |
|             |            | r                         | eturn                                                                                                    | 0;        |          | バッチと<br>構成マ:                    | (ルド(T)<br>ネージャー(O                          | )                           |       |       |         |       |      |
|             |            | }                         |                                                                                                    |           | T        | コンパイ                            | JI/(M)                                     |                             |       | Ctrl+ | F7      |       |      |
|             |            |                           |                                                                                                    |           | _        |                                 |                                            |                             |       |       |         | _     |      |

3.2 ソースコードに文法上の誤りがなければ、画面下部の[出力]に以下のような結果が現れる

| 出力                                                                                                    |                 |
|----------------------------------------------------------------------------------------------------|-----------------|
| 出力元の表示(S): ビルド 🔹 🖕 🛀                                                                                                    | 2 <sup>12</sup> |
| 1> すべてのリビルド開始: プロジェクト:mon1_1, 構成:Debug Win32<br>1> mon1_1.cpp                                                            |                 |
| 1) mon1_1 vovproi -> M:米ゴログラミング応用¥pro_ouvo18¥mon1_1¥Debug¥mon1_1.exe<br>=========== すべてリビルド: 1 正常終了、0 失敗、0 スキップ ======== |                 |
|                                                                                                    | ── これが出れば OK    |

3.3 Visual Studio では、ソースコードに入力関数(scanf()関数)や文字列操作関数(strcpy()関数)などを使用すると、セキュリティ・エラーを表示する。 エラーなしでコンパイルするには、メニューから[プロジェクト]→[(プロジェクト名の)プロパティ]を選択する。(プ)

エラーなしでコンパイルするには、メニューから[フロシェクト]→[(フロシェクト名の)フロパティ]を選択する。(フ ロジェクト名の)プロパティ画面の[構成プロパティ]→[C/C++]→[詳細設定]→[指定の警告を無効にする]の項 目に、"4996"を入力して、[OK]ボタンを押す。

| mon1_1 プロパティ ページ                                                                                    |                                                                                                    |                                                                   |                    |             |            | ? ×                 |
|----------------------------------------------------------------------------------------------------|----------------------------------------------------------------------------------------------------|-------------------------------------------------------------------|--------------------|-------------|------------|---------------------|
| 構成(C): アクティブ(Debug)                                                                                 | ✓ プラットフォーム(P):                                                                                                    | アクティブ(Win32)                                                      |                    | ~           | 構成マネージ     | ジヤー(0)              |
| 全般<br>デバッグ<br>VC++デイレクトリ<br>▲ C/C++<br>生成<br>最適化<br>プリプロセッサ<br>コード生成<br>言語<br>プリコンパイル済みヘッ<br>出力ファイル | 呼び出し規約<br>コンパイル言語の選択<br>措定の警告を無効にする<br>必ず使用されるインクルードファイ<br>必ず使用する #using 指定ファイ<br>インクルードファイルの表示<br>完全パスの使用<br>既定ライブラリ名の省略<br>内部コンパイル エラー報告<br>特定の警告をエラーとして扱う | cdecl (/<br>股定<br>499向<br>イル<br>イル<br>いいえ<br>いいえ<br>いいえ<br>すぐにメッセ | Gd)<br>1-ジを表示 (/en | rorReport:p | rompt)     | V                   |
| フラウザー情報<br>詳細設定<br>ヨマンドライン<br>ト リンカー<br>ト マーフェスト・ツー川、 ×                                             | 指定の警告を無効にする<br>指定した警告を無効にします。 複数                                                                                                    | 指定する場合は、セミ                                                        | コロンで番号を区<br>OK     | 切ってください     | ,\。(/wd[番号 | <b>弓])</b><br>適用(A) |

4. C プログラムを実行する

メニューから[デバッグ]→[デバッグなしで開始]を選択すると、コマンドプロンプトが起動して、プログラムが実行する。実行を終了するには、どれかキーを押す。

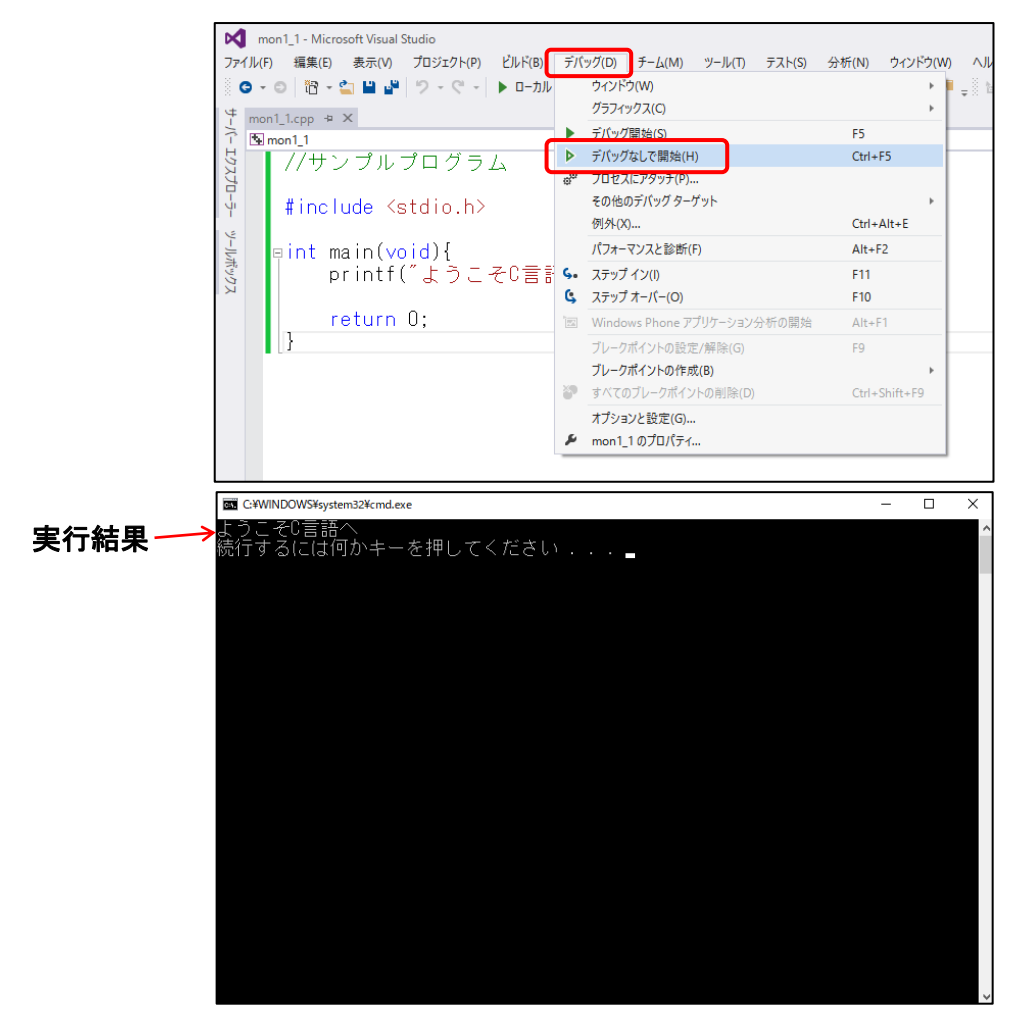

- 5. 既存のプログラム(以前に作成して保存したプログラム→"ソリューション"と呼ぶ)を再度 Visual Studio 2013 で 開くには、次の 2 通りの方法(5.1 Visual Studio 2103 のメニューから開く方法、5.2 ソリューション・ファイルを直 接開く方法)がある
  - 5.1 Visual Studio 2103 のメニューから開く方法

Visual Studio 2013 のファイルメニューから[開く]→[プロジェクト/ソリューション]を選ぶ。次に表示する画面 で、目的のソリューション・ファイル (\*\*\*\*.sin)を選択して[開く]ボタンを押す

|                                                                                                    | スタート ページ - Microsoft Visual Studio                                                                                                 |                    |                                                                                                    |                                                              |                              |                                  |                                                                                                    |                          |               |                |
|----------------------------------------------------------------------------------------------------|----------------------------------------------------------------------------------------------------|--------------------|----------------------------------------------------------------------------------------------------|--------------------------------------------------------------|------------------------------|----------------------------------|----------------------------------------------------------------------------------------------------|--------------------------|---------------|----------------|
| 771                                                                                                    | イル(F) 編集(E) 表示(V) デバッグ(D)                                                                                                    | <del>Ĵ</del> −Д(М) | ツール                                                                                                    | (T)                                                          | テスト(S)                       | 分析(N)                            | ウィンド                                                                                                    | ウ(W) /                   | ヽノレプ(H)       |                |
|                                                                                                    | 新規作成(N)                                                                                                    |                    | •                                                                                                    | Ċ -                                                          |                              | -                                |                                                                                                    |                          | , <b>1</b>    | _              |
|                                                                                                    | 開〈(O)                                                                                                    |                    | - <b>F</b>                                                                                                    | 1 <mark>6</mark> 1                                           | プロジェクト                       | /ソリューショ)                         | ν(P)                                                                                                    | Ctrl+                    | Shift+O       | 1              |
|                                                                                                    | 閉じる(C)                                                                                                    |                    |                                                                                                    | 4                                                            | Web サイト                      | (E)                              |                                                                                                    | Shift-                   | +Alt+O        |                |
| ×                                                                                                    | ソリューションを閉じる(T)                                                                                                    |                    |                                                                                                    | 1                                                            | ソース管理                        | から開く(O)                          |                                                                                                    |                          |               |                |
|                                                                                                    | 選択されたファイルを上書き保存(S)                                                                                                    | Ctrl+S             |                                                                                                    | ta :                                                         | チームプロシ                       | シェクト(T)                          |                                                                                                    |                          |               | 峰台(            |
|                                                                                                    | 選択したファイルに名前を付けて保存(A)                                                                                                    |                    |                                                                                                    | <b>2</b>                                                     | ファイル(F)                      |                                  |                                                                                                    | Ctrl+                    | 0             | XBCV           |
|                                                                                                    | すべてを保存(L)                                                                                                    | Ctrl+Shif          | t+S                                                                                                    | 1                                                            | 変換(C)                        |                                  |                                                                                                    |                          |               | 2013 Ø         |
|                                                                                                    | テンプレートのエクスポート(E)                                                                                                    |                    |                                                                                                    |                                                              | す。                           |                                  |                                                                                                    |                          |               | _              |
|                                                                                                    | ソース管理(R)                                                                                                    |                    | •                                                                                                    |                                                              | Communi                      | tv 2013 の妾                       | ₩能の言                                                                                                    | 羊絲田                      |               |                |
|                                                                                                    | ページ設定(U)                                                                                                    |                    |                                                                                                    |                                                              | NET Fram                     | ework 4.5.1                      | の新機能                                                                                                    | 能を確認す                    | a             |                |
| -                                                                                                    | 印刷(P)                                                                                                    | Ctrl+P             |                                                                                                    | I                                                            | leam Four                    | ndation Ser                      | viceの新                                                                                                    | 「機能を採り                   | 来する           |                |
|                                                                                                    | アカウントの設定(I)                                                                                                    |                    |                                                                                                    | I                                                            |                              |                                  |                                                                                                    |                          |               |                |
|                                                                                                    | 最近使ったファイル(F)                                                                                                    |                    | •                                                                                                    |                                                              | Azure 🛆                      | の接続                              |                                                                                                    |                          |               |                |
|                                                                                                    | 最近使ったプロジェクトとソリュ−ション(J)                                                                                                    |                    | ×                                                                                                    |                                                              | Azure の詳                     | 細田                               |                                                                                                    |                          |               |                |
| ×                                                                                                    | 終了(X)                                                                                                    | Alt+F4             |                                                                                                    | '                                                            |                              |                                  |                                                                                                    |                          |               |                |
|                                                                                                    | mon1_1                                                                                                    |                    |                                                                                                    |                                                              | 接続 🔿                         | )                                |                                                                                                    |                          |               |                |
|                                                                                                    |                                                                                                    |                    |                                                                                                    |                                                              |                              |                                  |                                                                                                    |                          |               |                |
|                                                                                                    |                                                                                                    |                    |                                                                                                    |                                                              |                              |                                  |                                                                                                    |                          |               |                |
| ▲ プロジ                                                                                                    | ェクトを開く                                                                                                    |                    |                                                                                                    |                                                              |                              |                                  |                                                                                                    |                          |               | X              |
| ▲ プロジ:<br>← →                                                                                                    | ェクトを開く<br>- 个 📙 > Transcend (M:) > ブログラミング応用 >                                                                                     | pro_ouyo18 >       | mon1_                                                                                                    | 1 >                                                          |                              |                                  | ٽ ×                                                                                                    | mon1_10                  | 検索            | ×<br>م         |
| ★ プロジボン                                                                                                    | ェクトを開く<br>◇ ↑ <mark>→</mark> Transcend (M:) > ブログラミング応用 ><br>新しいフォルダー                                                              | pro_ouyo18 >       | → mon1_                                                                                                    | 1 >                                                          |                              |                                  | ڻ ~                                                                                                    | mon1_10                  | ●検索           | ×<br>م         |
| <ul> <li>✓ 「「」」</li> <li>✓ 「」」</li> <li>✓ 「」」</li> <li>✓ □」</li> <li>✓ □」</li></ul>                                                                                                    | ェクトを開く<br>~ ↑  → Transcend (M:) > プログラミング応用 ><br>新しいフォルダー<br>へ 名前 ^                                                                | pro_ouyo18 >       | ▶ mon1_<br>更新日                                                                                                    | 1 >                                                          | 種類                           |                                  | ✓ ひ                                                                                                    | mon1_10                  | ●検索           | ×<br>م         |
| ✓ プロジ: ← → 整理 ▼                                                                                                    | ェクトを開く<br>~ ↑                                                                                                    | pro_ouyo18 >       | ▶ mon1_<br>更新日<br>2018/0                                                                                                    | <b>1 &gt;</b><br>時<br>3/30 16:21                             | 種類<br>7ァイル                   | フォルダー                            | ✓ ひ                                                                                                    | mon1_10                  | 検索<br>Ⅲ ▼     | ×<br>۹<br>۲    |
| x【 プロジ:<br>← →<br>整理 ▼                                                                                                    | ェクトを聞く<br>× ↑ → Transcend (M:) > プログラミング応用 ><br>新しいフォルダー<br>へ 名前<br>Debua<br>「 Debua<br>「 mont_1.sin<br>」<br>mont_1.sin            | pro_ouyo18 >       | ▶ mon1_<br>更新日<br>2018/03<br>2018/03                                                                                                    | <b>1 &gt;</b><br>時<br>3/30 16:21<br>3/30 14:11               | 種類<br>ファイル<br>Micros         | フォルダー<br>ioft Visual S           | <b>~</b> ひ<br>サイズ                                                                                                    | mon1_10                  | ●検索           | ×<br>م<br>2 ا  |
| ▲ プロジボ ← → 整理 ▼                                                                                                    | ェクトを開く<br>~ ↑ → Transcend (M:) → ブログラミング応用 →<br>新しいフォルダー<br>名前<br>Debug<br>岡 mon1_1.sin<br>Esi mon1_1.vcxproj                      | pro_ouyo18 >       | ▶ mon1_<br>更新日<br>2018/0:<br>2018/0:<br>2018/0:                                                                                                    | <b>1 &gt;</b><br>時<br>3/30 16:21<br>3/30 14:11<br>3/30 16:21 | 種類<br>ファイル<br>Micros<br>VC++ | フォルダー<br>coft Visual S<br>プロジェクト | ✓ ひ                                                                                                    | mon1_10<br>1 KB<br>4 KB  | ●検索           | ×<br>م<br>ا    |
| <ul> <li>✓ プロジン</li> <li>← ⇒</li> <li>整理 ▼</li> </ul>                                                                                                    | ェクトを開く<br>~ ↑ → Transcend (M:) → プログラミング応用 →<br>新しいフォルダー<br>~ 名前<br>Debug<br>岡 mon1_1.sin<br>INI mon1_1.vexproj                    | pro_ouyo18 >       | ▶ mon1_<br>更新日<br>2018/0:<br>2018/0:<br>2018/0:                                                                                                    | <b>1 &gt;</b><br>時<br>3/30 16:21<br>3/30 14:11<br>3/30 16:21 | 種類<br>ファイル<br>Micros<br>VC++ | フォルダー<br>xoft Visual S<br>プロジェクト | ✓ ひ                                                                                                    | mon1_10)<br>1 KB<br>4 KB | 検索<br>☷ ▼     | ×<br>(4)       |
| <ul> <li>✓ ブロジ</li> <li>← →</li> <li>整理 ▼</li> </ul>                                                                                                    | エクトを聞く<br>~ ↑  → Transcend (M:) → プログラミング応用 →<br>新しいフォルダー<br>~ 名前<br>Debug<br>採団 mon1_1.sin<br>199 mon1_1.vcxproj                  | pro_ouyo18 >       | > mon1_<br>更新日<br>2018/03<br>2018/03                                                                                                    | 1 →<br>時<br>3/30 16:21<br>3/30 16:21                         | 種類<br>ファイル<br>Micros<br>VC++ | フォルダー<br>oft Visual S<br>プロジェクト  | ✓ ひ                                                                                                    | mon1_10<br>1 KB<br>4 KB  | 検索<br>☷: ▼    | ×<br>۹         |
| <ul> <li>✓ ブロジ</li> <li>← →</li> <li>整理 ▼</li> </ul>                                                                                                    | エクトを聞く<br>~ ↑ ♪ Transcend (M:) > ブログラミング応用 ><br>新しいフォルダー<br>名前<br>Debug<br>「g <sup>m</sup> mon1_1.sin<br>[Sgi mon1_1.vcxproj       | pro_ouyo18 >       | ▶ mon1_<br>更新日<br>2018/03<br>2018/03                                                                                                    | <b>1 →</b><br>時<br>3/30 16:21<br>3/30 16:21                  | 種類<br>ファイル<br>Micros<br>VC++ | フォルダー<br>oft Visual S<br>プロジェクト  | ע 5                                                                                                    | mon1_10<br>1 KB<br>4 KB  | 検索<br>☷: ▼    | ×<br>۹         |
| <ul> <li>&lt;</li> <li></li> <li></li> <li< th=""><th>エクトを願く<br/>~ ↑ ♪ Transcend (M:) &gt; ブログラミング応用 &gt;<br/>新しいフォルダー<br/>名前<br/>Debug<br/>ぼ mon1_1.sin<br/>ぼ mon1_1.vcxproj</th><th>pro_ouyo18 &gt;</th><th>▶ mon1_<br/>更新日<br/>2018/03<br/>2018/03</th><th>1 →<br/>時<br/>3/30 16:21<br/>3/30 16:21</th><th>種類<br/>ファイル<br/>Micros<br/>VC++</th><th>フォルダー<br/>coft Visual S<br/>プロジェクト</th><th><ul> <li>♥</li> <li>♥</li> <li>♥</li> <li>1</li> <li>1</li></ul></th><th>mon 1_10<br/>1 KB<br/>4 KB</th><th>検索<br/>[]EE ▼</th><th>×</th></li<></ul> | エクトを願く<br>~ ↑ ♪ Transcend (M:) > ブログラミング応用 ><br>新しいフォルダー<br>名前<br>Debug<br>ぼ mon1_1.sin<br>ぼ mon1_1.vcxproj                        | pro_ouyo18 >       | ▶ mon1_<br>更新日<br>2018/03<br>2018/03                                                                                                    | 1 →<br>時<br>3/30 16:21<br>3/30 16:21                         | 種類<br>ファイル<br>Micros<br>VC++ | フォルダー<br>coft Visual S<br>プロジェクト | <ul> <li>♥</li> <li>♥</li> <li>♥</li> <li>1</li> <li>1</li></ul> | mon 1_10<br>1 KB<br>4 KB | 検索<br>[]EE ▼  | ×              |
| ★ → 整理 ▼                                                                                                    | zクトを開く<br>◇ ↑ → Transcend (M:) > ブログラミング応用 ><br>新しいフォルダー<br>名前<br>Debug<br>If mon1_1.sin<br>Si mon1_1.vcxproj                      | pro_ouyo18 >       | ▶ mon1_<br>更新日<br>2018/0:<br>2018/0:                                                                                                    | 1 →<br>時<br>3/30 16:21<br>3/30 16:21                         | 種類<br>ファイル<br>Micros<br>VC++ | フォルダ−<br>.oft Visual S<br>プロジェクト | ✓ ひ                                                                                                    | [ mon1_10<br>            | 検索<br>IEE ▼   | х<br>Р<br>11 ? |
| <ul> <li>✓ JDジ</li> <li>← →</li> <li>整理 ▼</li> </ul>                                                                                                    | zクトを開く<br>~ ↑ ♪ Transcend (M:) > ブログラミング応用 ><br>新しいフォルダー<br>名前<br>Debug<br>図 mon1_1.sin<br>El mon1_t.vcxproj                       | pro_ouyo18 >       | ▶ mon1_<br>更新日<br>2018/03<br>2018/03<br>2018/03                                                                                                    | 1 →<br>時<br>3/30 16:21<br>3/30 16:21                         | 種類<br>ファイル<br>Micros<br>VC++ | フォルダ−<br>.oft Visual S<br>プロジェクト | <ul> <li>▼</li> <li>▼</li> <li>▼</li> <li>1</li> <li>1</li></ul> | mon1_10                  | ·検索<br>}∃∃: ▼ | х<br>Р<br>П ?  |
| <ul> <li>✓ Jロジ.</li> <li>← →</li> <li>整理 ▼</li> </ul>                                                                                                    | zクトを開く<br>~ ↑ ♪ Transcend (M:) > ブログラミング応用 ><br>新しいフォルダー<br>名前<br>Deburg<br>図 mon1_1.sin<br>Si mon1_t.vcxproj                      | pro_ouyo18 >       | ▶ mon1_1<br>更新日<br>2018/03/2018/03/2018/001/2018/001/2018/001/2018/0000000000 | 時<br>時<br>3/30 16:21<br>3/30 16:21                           | 種類<br>ファイル<br>Micros<br>VC++ | フォルダー<br>oft Visual S<br>プロジェクト  | <ul> <li>▼</li> <li>▼</li> <li>▼</li> <li>1</li> <li>1</li></ul> | mon1_100                 | 検索<br>目 : ▼   | ×<br>ρ<br>•    |
| ★ 109. ★ → 整理 ★                                                                                                    | z7)を開く                                                                                                    | pro_ouyo18 >       | ▶ mon1_<br>更新日<br>2018/03<br>2018/03                                                                                                    | 時<br>時<br>3/30 16:21<br>3/30 16:21                           | 種類<br>ファイル<br>Micros<br>VC++ | フォルダー<br>ioft Visual S<br>プロジェクト | <ul> <li>▼</li> <li>▼</li> <li>▼</li> <li>1</li> <li>1</li></ul> | mon1_100                 | iţi:: ▼       | ×<br>ρ         |
| ▲ 109 ★ → \$\$\frac{1}{2}\$\$\$\$\$\$\$\$\$\$\$\$\$\$\$\$\$\$\$\$\$\$\$\$\$\$\$\$\$\$\$\$\$\$                                                                                                    | エクトを聞く<br>◇ ↑ → Transcend (M:) > ブログラミング応用 ><br>新しいフォルダー<br>~ 名前<br>Debug<br>「愛」mon1_1.sin<br>」 (Si mon1_1.sin)<br>「Si mon1_1.sin」 | pro_ouyo18 >       | ▶ mon1_<br>更新日1<br>2018/03<br>2018/03                                                                                                    | B<br>B<br>B<br>3/30 16:21<br>3/30 16:21                      | 種類<br>ファイル<br>Micros<br>VC++ | フォルダー<br>oft Visual S<br>プロジェクト  | • 0<br>917                                                                                                    | топ1_10<br>1 КВ<br>4 КВ  | 検索<br>目E ▼    | х<br>Р<br>П ?  |

## 5.2 ソリューション・ファイルを直接開く方法

## エクスプローラを使ってプロジェクトフォルダを選択し、ソリューション・ファイルを選びダブルクリックする

| 📕   🛃 📕 🖛   mon1_1                                                             |                                |                      |                    |          |           |
|--------------------------------------------------------------------------------|--------------------------------|----------------------|--------------------|----------|-----------|
| ファイル ホーム 共有                                                                    | 表示                             |                      |                    |          |           |
| $\leftarrow$ $\rightarrow$ $\checkmark$ $\uparrow$ $\square$ $\rightarrow$ Tra | anscend (M:) » プログラミング応用 » pro | o_ouyo18 → mon1_1    |                    | ٽ ~      | mon1_1の検索 |
| ^                                                                              | 名前                             | 更新日時                 | 種類                 | サイズ      |           |
|                                                                                | Debug                          | 2018/03/30 16:21     | ファイル フォルダー         |          |           |
|                                                                                | ** mon1_1.cpp                  | 2018/03/30 16:21     | C++ Source         | 1 KB     |           |
|                                                                                | 🖹 mon1 1.sdf                   | 2018/03/31 23:14     | SQL Server Compa   | 1,984 KB |           |
|                                                                                | 👦 mon1_1.sln                   | 2018/03/30 14:11     | Microsoft Visual S | 1 KB     |           |
|                                                                                | te mon1_1.vcxproj              | 2018/03/30 16:21     | VC++ プロジェクト        | 4 KB     |           |
|                                                                                | mon1_1.vcxproj.filters         | 2018/03/30 16:21     | VC++ Project Filte | 1 KB     |           |
|                                                                                |                                | <sup>〜</sup> ダブルクリック | フする                |          |           |